Elementary Statistics Excel Assignment 4

Open the EXCEL application.

## ANOVA

Type the data on page 345 (7<sup>th</sup> edition) or page 346(8<sup>th</sup> edition) as follows. Method 1 data on column A Method 2 data on column B Method 3 data on column C Click on Tools, Data Analysis, Anova: Single Factor. Highlight data on all three columns. Click on OK Print the output

Your output should look like the following

Anova: Single Factor

SUMMARY

| Groups   | Count | Sum | Average | Variance |
|----------|-------|-----|---------|----------|
| Column 1 | 4     | 280 | 70      | 17.33333 |
| Column 2 | 4     | 340 | 85      | 17.33333 |
| Column 3 | 4     | 304 | 76      | 8.666667 |

ANOVA

| Source of<br>Variation | SS  | df | MS       | F        | P-value  | F crit   |
|------------------------|-----|----|----------|----------|----------|----------|
| Between<br>Groups      | 456 | 2  | 228      | 15.78462 | 0.001141 | 4.256492 |
| Within<br>Groups       | 130 | 9  | 14.44444 |          |          |          |
| Total                  | 586 | 11 |          |          |          |          |

Repeat the steps for problem 10.52 on page 359 (7<sup>th</sup> edition). Repeat the steps for problem 10.52 on page 359 (8<sup>th</sup> edition). Turn in the output for problem 10.52 with the answers to the question.